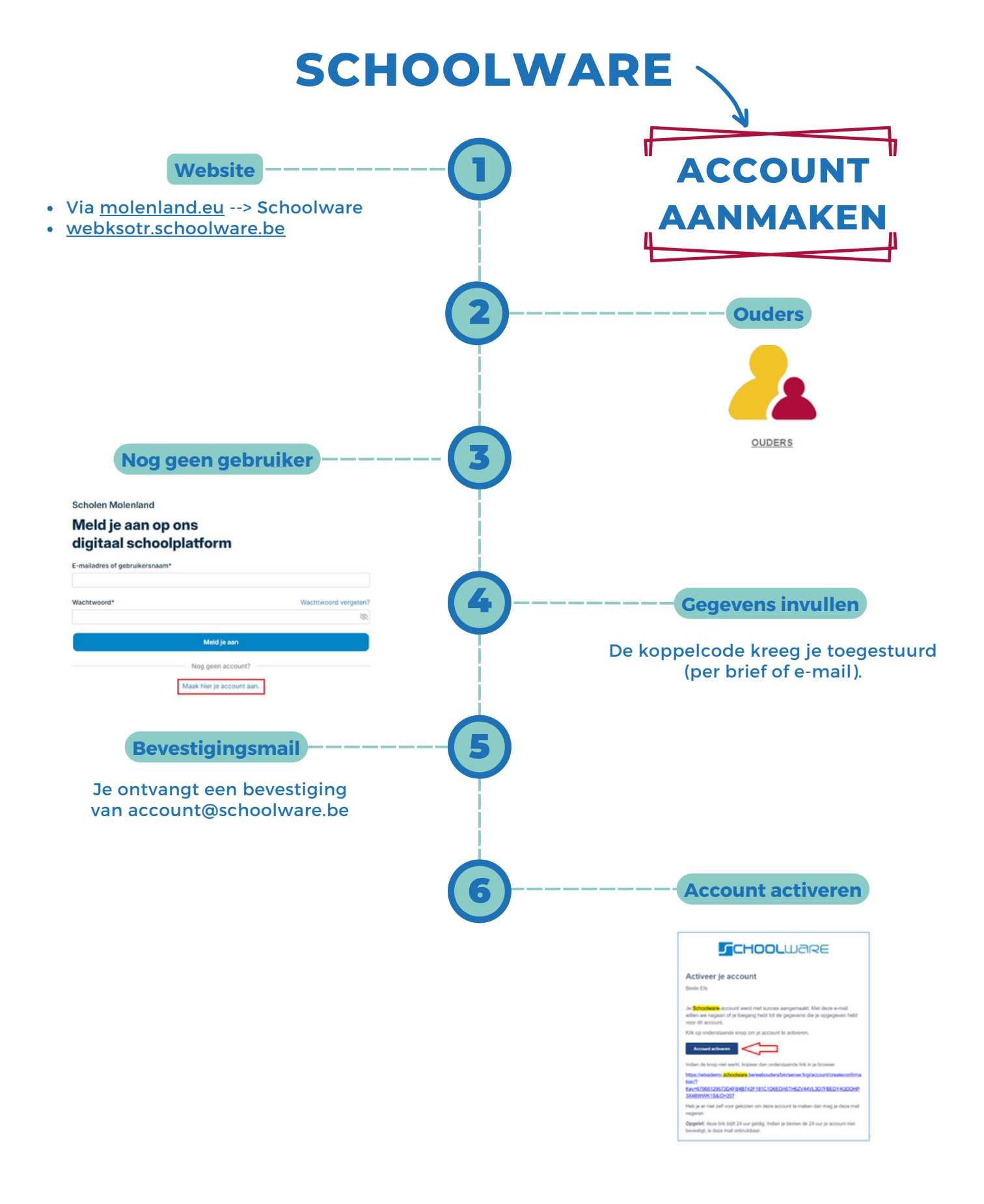

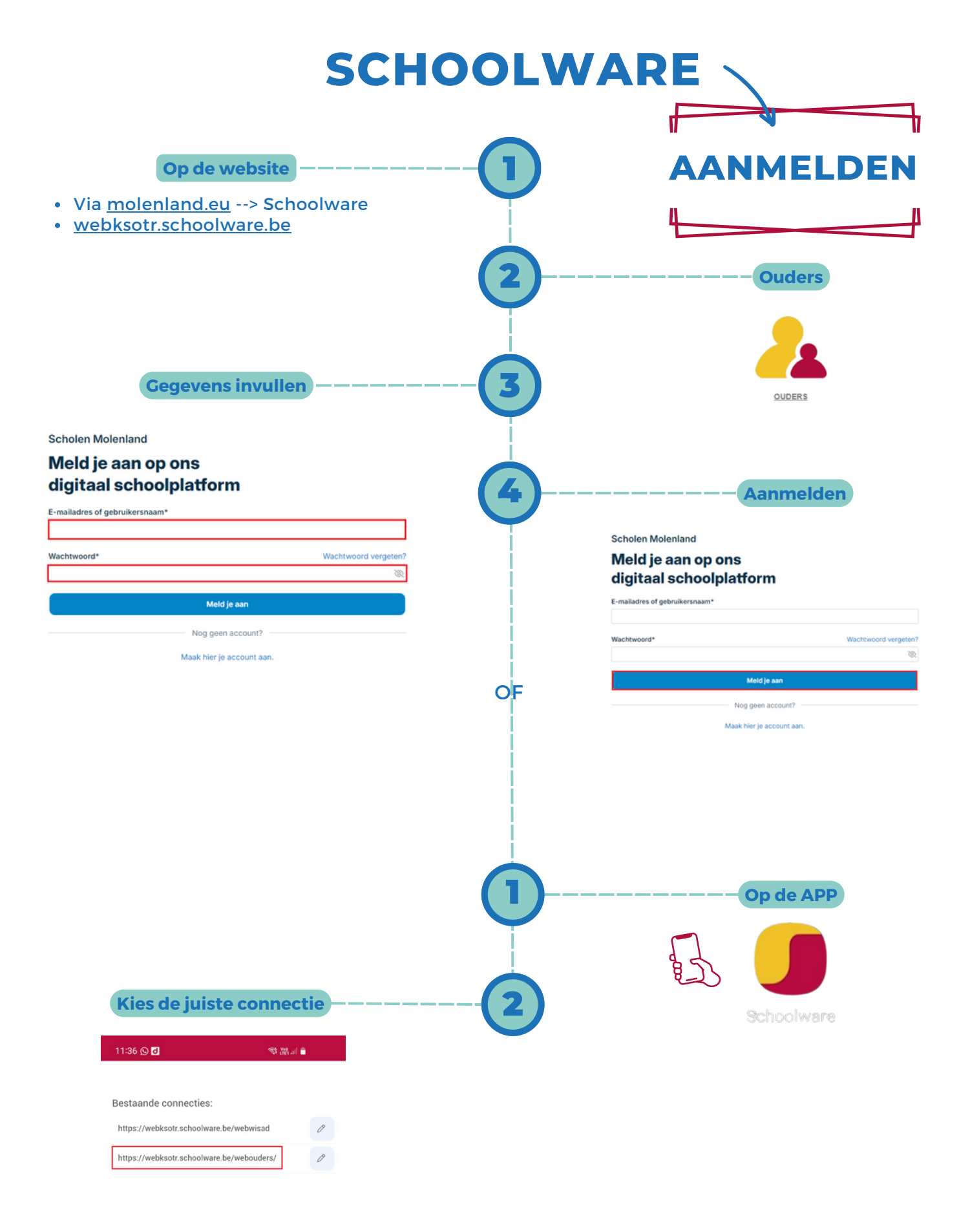

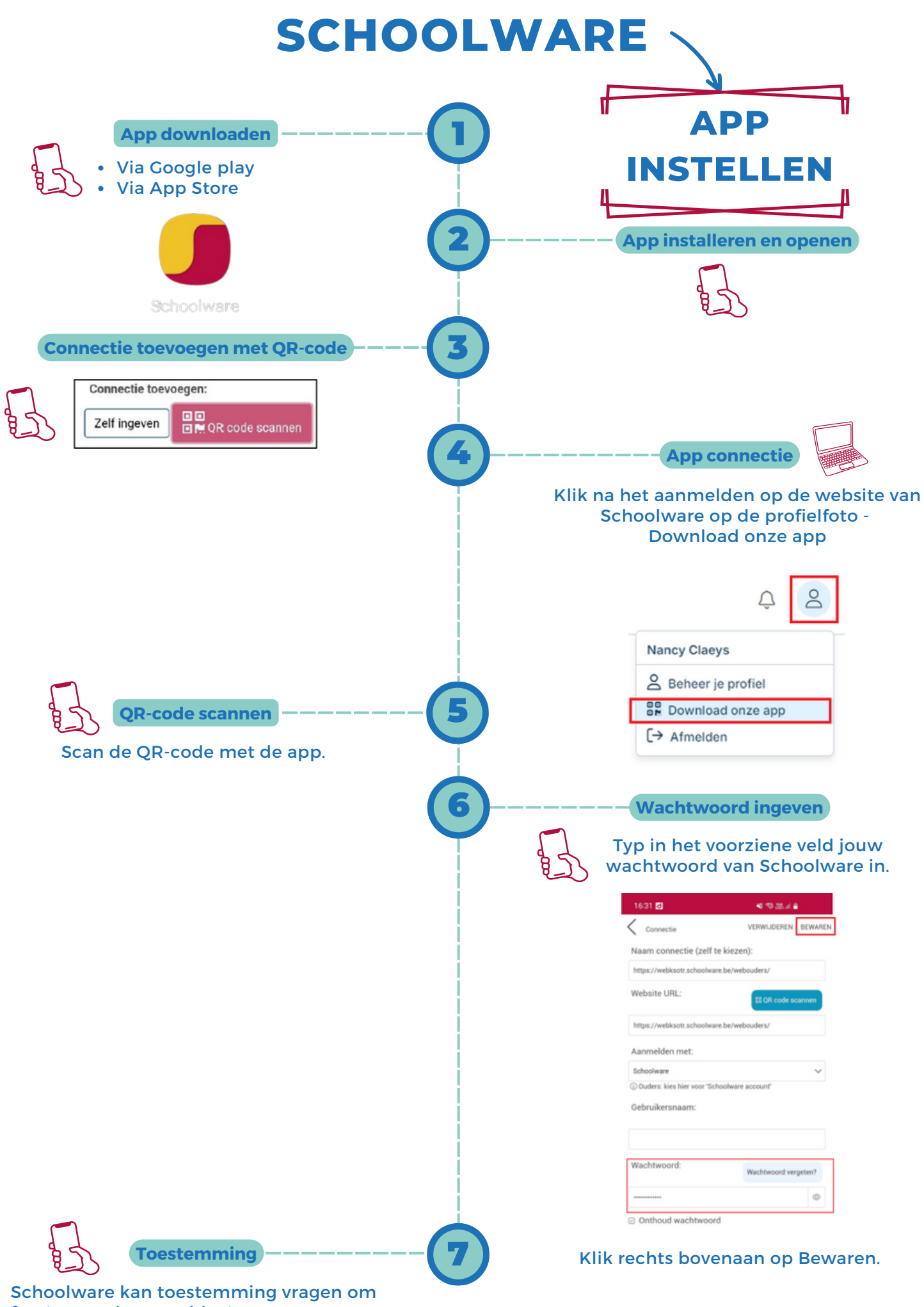

foto's te maken en video's op te nemen.